## krom schroder

# Modul sběrnice BCM 400..B2/B3 PROFINET/EtherNet/ IP/Modbus TCP pro BCU 4xx

## NÁVOD K PROVOZU

· Edition 04.23 · CS · 03251597

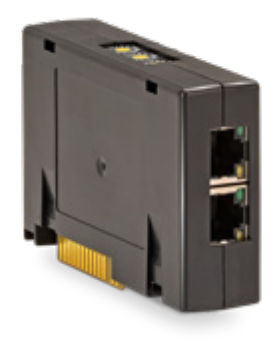

## OBSAH

| 1 Bezpečnost 1         |
|------------------------|
| 2 Kontrola použití     |
| 3 Zabudování           |
| 4 Výměna               |
| 5 Elektroinstalace     |
| 6 Uvedení do provozu   |
| 7 Pomoc při poruchách5 |
| 8 Technické údaje6     |
| 9 Logistika6           |
| 10 Certifikace         |
| 11 Likvidace           |

## 1 BEZPEČNOST

#### 1.1 Pročíst a dobře odložit

Pročtěte si tento návod pečlivě před montáží a spuštěním do provozu. Po montáži předejte tento návod provozovateli. Tento přístroj musí být instalován a spuštěn do provozu podle platných předpisů a norem. Tento návod naleznete na internetové stránce www.docuthek.com.

#### 1.2 Vysvětlení značek

**1**, **2**, **3**, **a**, **b**, **c** = pracovní krok

→ = upozornění

#### 1.3 Ručení

Za škody vzniklé nedodržením návodu nebo účelu neodpovídajícím použitím neprobíráme žádné ručení.

#### 1.4 Bezpečnostní upozornění

Relevantní bezpečnostní informace jsou v návodu označeny následovně:

# **▲ NEBEZPEČÍ**

Upozorňuje na životu nebezpečné situace.

## 🛆 VÝSTRAHA

Upozorňuje na možné ohrožení života nebo zranění.

## A POZOR

Upozorňuje na možné věcné škody.

Všechny práce smí provést jen odborný a kvalifikovaný personál pro plyn. Práce na elektrických zařízeních smí provést jen kvalifikovaný elektroinstalatér.

#### 1.5 Přestavba, náhradní díly

Jakékoliv technické změny jsou zakázány. Používejte jen originální náhradní díly.

## 2 KONTROLA POUŽITÍ

Modul sběrnice BCM 400 slouží řízení hořáků BCU 4xx jako rozhraní komunikace k připojení k polní sběrnici prostřednictvím PROFINET, EtherNet/ IP nebo Modbus TCP.

Zesítěním přes polní sběrnici se dá řídit a hlídat BCU 4xx přes automatizační systém (např. PLC). Komunikační síť musí být chráněna proti neoprávněnému přístupu.

Funkce je zaručena jen v udaných mezích, viz stranu 6 (8 Technické údaje). Jakékoliv jiné použití neplatí jako použití odpovídající účelu.

### 2.1 Typový klíč

| BCM | modul sběrnice                           |
|-----|------------------------------------------|
| 400 | konstrukční řada 400                     |
| S0  | standardní komunikace                    |
| S1  | SafetyLink                               |
| B1  | PROFIBUS DP                              |
| B2  | PROFINET                                 |
| B3  | EtherNet/IP                              |
| B4  | Modbus TCP                               |
| /1  | 9pólový D-Sub                            |
| /3  | dvě RJ45 zásuvky                         |
| -0  | -                                        |
| -3  | tříbodová kroková regulace přes sběrnici |

## 2.2 Označení dílů

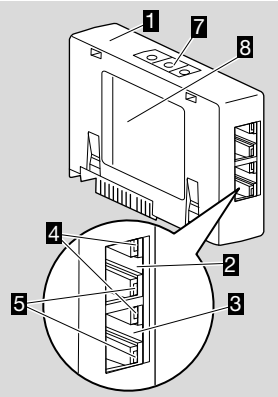

- 1 BCM../3 se RJ45 zásuvkami
- 2 RJ45 zásuvka (port P1) k napojení na komunikaci sběrnice
- RJ45 zásuvka (port P2) k napojení na komunikaci sběrnice
- 4 zelená LED (k ukázání spojení: vyp. = žádné spojení, zap. = spojení, bilká = přenos dat)
- 5 žlutá LED (k ukázání přenosové rychlosti: zap. = 100 Mbit, vyp. = 10 Mbit)
- 6 kódovací spínače
- 7 typový štítek

MAC adresa (  $\boldsymbol{A}$ ) a teplota okolí (  $\boldsymbol{B}+\boldsymbol{C})$  – viz typový štítek.

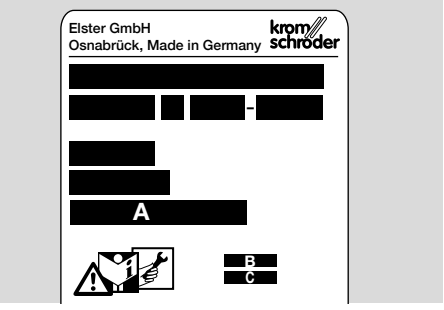

## 3 ZABUDOVÁNÍ

- 1 BCU odpojit od zásobování napětím.
- 2 Otevřít víko BCU.
- Modul sběrnice zasuňte na určené zásuvné místo.

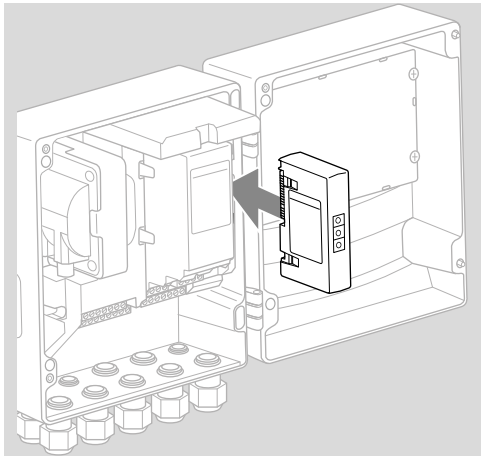

## 4 VÝMĚNA

- 1 BCU odpojit od zásobování napětím.
- 2 Otevřít víko BCU.
- 3 Zástrčky přípojky vytáhněte z výkonnostního modulu a modulu sběrnice.
- 4 Pro jednodušší manipulaci vytahujte jednotlivé moduly v následujícím pořadí:
  - 1. výkonnostní modul,
  - 2. modul sběrnice.

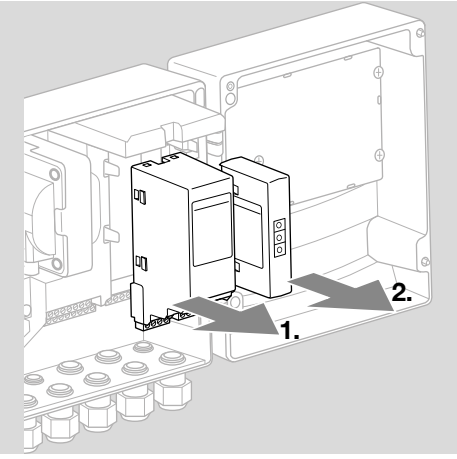

→ Při zabudování provádějte uvedené úkony v opačném pořadí.

## **5 ELEKTROINSTALACE**

- 1 Odpojit zařízení od zásobování napětím.
- → Pro vedení a zástrčky použít výhradně komponenty, které splňují odpovídající specifikace polní sběrnice.
- → Použít RJ45 zástrčku s odstíněním.
- → Délka vedení: max. 100 m mezi 2 účastníky.
- → Směrnice k instalaci PROFINET, viz www.profibus.com.
- → Směrnice k instalaci Ethernet, viz www.odva.org.
- → Specifikace Modbus, viz www.modbus.org.
- → Instalace komunikační sítě podle IEC 61918.
- 2 Napojit BCM 400 na polní sběrnici automatizačního systému.
- → Komunikační síť musí být chráněna proti neoprávněnému přístupu.

## 6 UVEDENÍ DO PROVOZU

# 

#### Nebezpečí exploze!

BCM a řídící přístroj (BCU) spustit do provozu až tehdy, když bude zaručeno správné nastavení parametrů, elektroinstalace a bezchybné zpracování všech vstupních a výstupních signálů.

V případě rušené nebo přerušené komunikace sběrnice, neplatných komunikačních údajů nebo během inicializace jsou signály přijímané kontrolérem interpretovány jako "0". Obdrží-li řídící přístroj v průběhu komunikace signál prostřednictvím vstupů na svorkách, následuje běžné provádění programu. K tomu účelu je bezpodmínečně nutné dodržet nastavení parametrů A085 až A089!

# 🛆 VÝSTRAHA

Nebezpečí způsobené nekontrolovaným rozběhem hořáku!

Řídicí signály pro spuštění a externí vzduchový ventil jsou mezi sběrnicí a vstupními svorkami sloučeny pomocí vztahu "NEBO". BCU může u aktivního signálu na sběrnici nebo svorce spustit hořák.

Konfigurace komunikace polní sběrnice se provádí v závislosti na variantě modulu sběrnice (BCM..B2, BCM..B3 nebo BCM..B4) pomocí Engineering Tool automatizačního systému nebo BCSoft.

**BCM..S1** lze spustit do provozu pouze pomocí BCSoft. Další informace, viz Technické informace BCU 46x nebo BCU 480.

- → Download provozního návodu a softwaru BC-Soft, viz www.docuthek.com.
- Pro komunikaci mezi BCSoft a řídícím přístrojem přes Ethernet zkontrolujte pozice kódovacích spínačů (001 až FEF) na BCM.
- → V systému polní sběrnice smí být každá kombinace pozic kódovacích spínačů použitá jen 1x.
- → Každé označení přístroje / jméno sítě a každá IP adresa smí být zadána v systému polní sběrnice jen 1x.
- → PROFINET: blikací test účastníka umožňuje identifikovat přístroj v rámci systému polní sběrnice (displej ukazuje běžící 00).
- → Pokyny ke spuštění řídícího přístroje do provozu, viz provozní návod Řízení hořáků BCU 46x, 480.
- → Bude-li na ukazateli řídícího přístroje blikat poruchové hlášení n 1 až n 4, pak se nebude dát spustit komunikace polní sběrnice do provozu. Řídící přístroj se dá i nadále provozovat přes jeho digitální vstupy. K tomu účelu je bezpodmínečně nutné dodržet nastavení parametrů A085 až A089!

#### 6.1 BCM..B2 (PROFINET)

→ Všechny specifické parametry přístroje (BCU) jsou uloženy v souboru kmenových údajů přístroje (GSD): download souboru kmenových údajů přístrojů (GSD), viz www.docuthek.com.

- → Načíst GSD soubor do Engineering Tool automatizačního systému a provést konfiguraci sítě.
- → Potřebné kroky zjistit z návodu Engineering Tool.
- 1 Připojte BCU ke zdroji napětí.
- 2 Konfigurovat komunikaci sběrnice.
- → Přes Engineering Tool automatizačního systému: zadat označení přístroje pro řídící přístroj.
- → Pomocí BCSoft: zadat jméno sítě, IP adresu, masku podsítě a Standard Gateway pro řídící přístroj.
- Řídící přístroj v systému PROFINET-IO bude jednoznačně identifikován až po zadání označení přístroje / jména sítě.
- → Na řídícím přístroji musí být nastavený parametr A080 = 1 nebo 2, aby mohlo být pro BCM zadáno označení přístroje / jméno sítě, viz k tomu stranu 4 (6.4 Konfigurace polní sběrnice (parametr A080)).

#### 6.2 BCM..B3 (EtherNet/IP)

- → Všechny specifické parametry řídicího přístroje (BCU) jsou uloženy v souboru Electronic Data Sheet (EDS): download souboru EDS, viz www. docuthek.com.
- Načíst soubor Electronic Data Sheet (EDS) do Engineering Tool automatizačního systému a provést konfiguraci sítě.
- → Potřebné kroky u kontroléru jsou uvedeny v návodu Engineering Tool.
- 2 Připojte BCU ke zdroji napětí.
- 3 Konfigurovat komunikaci sběrnice.
- → Pomocí Engineering Tool automatizačního systému nebo BCSoft načtěte následující: jméno sítě, IP adresu, masku podsítě a Standard Gateway pro řídící přístroj.

#### 6.3 BCM..B4 (Modbus TCP)

- 1 Napojit síťové napětí na řídící přístroj.
- → Bude-li na řídícím přístroji blikat ukazatel a bude ukazovat n 3, pak byla komunikace sběrnice nesprávně konfigurována.
- 2 Konfigurovat komunikaci sběrnice.
- → Zadat jméno sítě, IP adresu, masku podsítě a Standard Gateway pro řídící přístroj.
- → Na řídícím přístroji musí být nastavený parametr A080 = 1 nebo 2, aby mohlo být pro BCM zadáno jméno sítě, viz k tomu stranu 4 (6.4 Konfigurace polní sběrnice (parametr A080)).

### 6.4 Konfigurace polní sběrnice (parametr A080)

- → Podle nastavení parametru A080 se bude provádět komunikace sběrnice s nebo bez kontroly adresy.
- → Zkontrolovat hodnotu parametru A080 přes BCSoft a popřípadě ji upravit.

| parametry                    |                                                                                            |  |
|------------------------------|--------------------------------------------------------------------------------------------|--|
| číslo<br>para-<br>met-<br>ru | jméno<br>hodnoty komunikace sběrnice                                                       |  |
| A080                         | komunikace polní sběrnice<br>0 = vyp.<br>1 = s kontrolou adresy<br>2 = bez kontroly adresy |  |

→ Další pokyny k nastavení parametrů, viz provozní návod BCU 46x, 480, kapitola "Nastavení".

#### Parametr A080 = 0: komunikace polní sběrnice vyp.

→ Komunikace polní sběrnice je vypnutá. S BCSoft se dá i nadále ovládat přístroj přes Ethernet.

#### Nastavte parametr A080 = 1: komunikace polní sběrnice bez kontroly adresy

- → EtherNet/IP:Pomocí serveru DHCP, Engineering Tool nebo BCSoft zadat pevnou, platnou IP adresu.
- → Označení přístroje / jméno sítě zní při dodání: např.pro BCU 460: "bcu-460-xxx" ("not-assigned-bcu-460-xxx" při konfiguraci přes Engineering Tool).

Pořadí znaků xxx zde stojí pro na kódovacích spínačich BCM 400 nastavenou adresu (xxx = adresa v oblasti 001 až FEF).

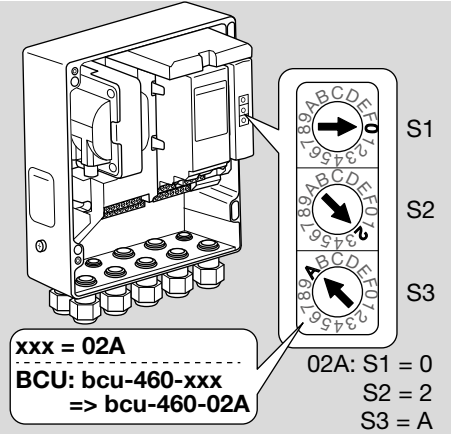

- → Výraz "not-assigned-" se musí vymazat.
- → Označení přístroje / jméno sítě (např. bcu-460xxx) lze předřadit individuální část jména (např. "zóna1-bcu-460-xxx").
- → Označení přístroje se musí skládat přinejmenším z výrazu:

např.pro BCU 465: "bcu-465-xxx".

- → Přes kódovací spínače nastavená adresa na BCM musí souhlasit se zanesenou adresou (xxx) v konfiguraci sítě automatizačního systému.
- → Po změně polohy kódovacích spínačů se musí řídící přístroj vypnout a znovu zapnout, aby bylo převzato nové nastavení adresy.
- 1 Spustit komunikaci polní sběrnice do provozu.

→ BCU se spustí. Je-li IP adresa platná, může být spuštěn program.

#### Parametr A080 = 2:

#### komunikace polní sběrnice bez kontroly adresy

- → Označení přístroje / jméno sítě se může zvolit libovolně.
- → EtherNet/IP:v případě neplatné IP adresy je BCU spuštěn automaticky v režimu DHCP, aby nedošlo k síťovým konfliktům. IP adresa může být zadána ze serveru DHCP nebo Engineering Tool.

1 Spustit komunikaci polní sběrnice do provozu.

## 7 POMOC PŘI PORUCHÁCH

## 🛆 NEBEZPEČÍ

Nebezpečí života elektrickým proudem! Před pracemi na proud vodících dílech odpojit elektrické vedení od zásobování elektrickým napětím!

Odstranění poruch jen autorizovaným, odborným personálem.

- Poruchy odstranit jen zde popsanými opatřeními.
- → Když nebude řídicí přístroj BCU reagovat i po odstranění poruch: přístroj vybudovat a zaslat ho výrobci na kontrolu.
- → U vzniklého poruchového hlášení (n 0, n 1, n 2, n 3 nebo n 4), se dá řídící přístroj i nadále provozovat přes jeho digitální vstupy.

#### ? Poruchy

- ! Příčina
  - Odstranění

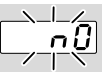

# ? Ukazatel na řídícím přístroji bliká a ukazuje n 0?

- I Řídící přístroj čeká na spojení s kontrolérem automatizačního systému.
  - Zkontrolovat, je-li kontrolér zapnut.
  - Zkontrolovat elektroinstalaci sítě.
  - Zkontrolovat síťovou konfiguraci kontroléru.
  - Zkontrolovat, souhlasí-li označení přístroje / jméno sítě v konfiguraci sítě s nastavenou adresou na BCM.
  - Zkontrolovat, souhlasí-li označení přístroje / jméno sítě v konfiguraci sítě se zadaným označením přístroje v řídícím přístroji.

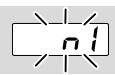

# ? Ukazatel na řídícím přístroji bliká a ukazuje n 1?

I Na BCM je nastavená neplatná adresa.

- Na řídícím přístroji je aktivován parametr A080 = 1 pro kontrolu adresy.
  - Zkontrolovat, nachází-li se adresa BCM v přípustné oblasti adres (001 až FEF).
  - Zkontrolovat a popřípadě nastavit hodnotu parametru A080.

#### PROFINET

 Upravit nastavení kódovacích spínačů BCM podle v konfiguraci sítě zadaného označení přístroje.

#### Modbus TCP

 Upravit nastavení kódovacích spínačů BCM na jméno sítě.

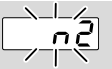

- ? Ukazatel na řídícím přístroji bliká a ukazuje n 2?
- ! BCM obdržel nesprávnou konfiguraci od kontroléru PROFINET.
  - Zkontrolovat, zda byl načten vhodný GSD/ EDS soubor do Engineering Tool automatizačního systému.
  - Zkontrolujte konfiguraci přístroje.

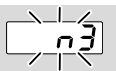

? Ukazatel na řídícím přístroji bliká a ukazuje n 3?

#### PROFINET, EtherNet/IP

- I V Engineering Tool je označení přístroje pro řídící přístroj (BCU) neplatné nebo není zapsáno.
- ? Na řídícím přístroji je aktivován parametr A080 = 1 pro kontrolu adresy.
- → Označení přístroje při dodání: např. pro BCU 460 = not-assigned-bcu--460-xxx

( xxx = adresa v oblasti 001 až FEF).

→ Označení přístroje se musí skládat přinejmenším z výrazu:

např. pro BCU 460 = bcu-460-xxx. V závislosti od použitého řídícího přístroje (BCU) se změní default-hodnota adresy, viz k tomu stranu 4 (6.4 Konfigurace polní sběrnice (parametr A080)).

- V Engineering Tool vymazat výraz "not-assigned-" nebo ho nahradit individuálním označením (např. oblastpece1-).
- Zkontrolovat, souhlasí-li označení přístroje v konfiguraci sítě se zadaným označením přístroje v řídícím přístroji.
- Zkontrolovat a popřípadě nastavit hodnotu parametru A080.

#### Modbus TCP

- V BCSoft je jméno sítě pro řídící přístroj (BCU) neplatné, nebo tam není zapsáno.
- I Na řídícím přístroji je aktivován parametr A080 = 1 pro kontrolu adresy.
- → Jméno sítě přístroje se musí skládat přinejmenším z výrazu:

např. pro BCU 480 = **bcu-480-xxx**, např. pro BCU 465 = **bcu-465-xxx** 

- (xxx = adresa v oblasti **001 až FEF**).
- Zkontrolovat v BCSoft, je-li označení přístroje pro řídící přístroj (BCU) platné, nebo je-li tam zapsáno.
- Zkontrolovat a popřípadě nastavit hodnotu parametru A080.

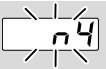

#### ? Ukazatel na řídícím přístroji bliká a ukazuje n 4?

- Kontrolér PROFINET se nachází v zastaveném stavu.
  - Spustit kontrolér PROFINET.

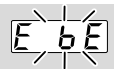

#### ? Ukazatel na řídícím přístroji bliká a ukazuje E b E?

- ! Vnitřní komunikace s modulem sběrnice je rušena.
  - Napojené regulační členy se musí vybavit ochrannými okruhy podle údajů výrobce.
- → Tím se vyvaruje špičkovým napětím, která můžou způsobit poruchu BCU.
  - Použít odrušené zástrčky elektrod (1 kΩ).
  - Nedá-li se porucha odstranit tímto opatřením, pak přístroj vybudovat a zaslat ho výrobci na kontrolu.
- I Modul sběrnice je vadný.
  - Vyměnit modul sběrnice.

Další poruchová hlášení řídícího přístroje, viz provozní návod BCU 46x, 480, kapitola "Pomoc při poruchách".

## 8 TECHNICKÉ ÚDAJE

#### Elektrické údaje

Příkon: 1,2 VA. Ztráta výkonu: 0,7 W.

#### Mechanické údaje

Rozměry (Š × V × H): 96 × 63 × 23 mm (3,78 × 2,48 × 0,91 inch). Hmotnost: 0,3 kg.

#### Okolní podmínky

Zabraňte působení přímého slunečního záření nebo záření žhavých povrchů na přístroj.

Zabraňte působení korozivního prostředí, např.

slaného okolního vzduchu nebo SO<sub>2</sub>.

Přístroj může být skladován / instalován pouze v uzavřených místnostech / budovách.

Přístroj není určen k čištění vysokotlakým čističem a / nebo čisticími prostředky.

Teplota okolí:

-20 až +70 °C (-4 až +158 °F),

není přípustné žádné zarosení.

Teplota při přepravě = teplota okolí.

Teplota skladování: -20 až +70 °C (-4 až +158 °F). Ochranná třída: IP 20 podle IEC 529.

Místo zabudování: min. IP 65 (k montáži do BCU 4xx).

Přípustná provozní výška: < 2000 m n.m.

#### 8.1 Životnost

Maximální životnost za provozních podmínek: 20 let od data výroby.

## 9 LOGISTIKA

#### Přeprava

Chraňte přístroj vůči vnějším negativním vlivům (nárazy, údery, vibrace).

Teplota při přepravě: viz stranu 6 (8 Technické údaje).

Při přepravě musí být dodrženy popisované okolní podmínky.

Neprodleně oznamte poškození přístroje nebo obalu při přepravě.

Zkontrolujte objem dodání.

#### Skladování

Teplota skladování: viz stranu 6 (8 Technické údaje).

Při skladování musí být dodrženy popisované okolní podmínky.

Doba skladování: 6 měsíců před prvním nasazením v originálním balení. Bude-li doba skladování delší, pak se zkracuje celková životnost výrobku o tuto hodnotu.

## **10 CERTIFIKACE**

#### 10.1 Odpovídající ODVA

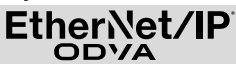

Oskenované prohlášení o shodě (GB) – viz www. docuthek.com

**10.2 Organizace uživatelů sběrnic PROFIBUS** PROFINET IO zařízení BCU 4xx s BCM 400 podle

čísla certifikátu Z12594 úspěšně prošlo certifikačními testy.

## **11 LIKVIDACE**

Přístroje s elektronickými komponenty: OEEZ směrnice 2012/19/EU – směrnice o

odpadních elektrických a elektronických zařízeních

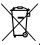

Odevzdejte výrobek a jeho balení po ukončení životnosti (četnost spínání) do odpovídajícího sběrného dvoru. Přístroj nelikvidujte s normálním domovním odpadem. Výrobek nespalte. Na přání budou staré přístroje v rámci právních předpisů o odpadech při dodání nových přístrojů odeslané zpět výrobci na náklady odesílatele.

## DALŠÍ INFORMACE

Nabídka produktů Honeywell Thermal Solutions zahmuje Honeywell Combustion Safety, Eclipse, Exothermics, Hauck, Kromschröder a Maxon. Chcete-li se dozvědť více o našich produktech, navštivte stránku ThermalSolutions.honeywell.com nebo se obratte na prodejního technika Honeywell. Elster GmbH Strotheweg 1, D-49504 Lotte tel. +49 541 1214-0 hts.lotte@honeywell.com www.kromschroeder.com

Řízení centrálních služeb po celém světě: tek. +49 541 1214-365 nebo -555 hts.service.germany@honeywell.com

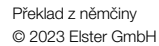

Honeywell krom// schroder